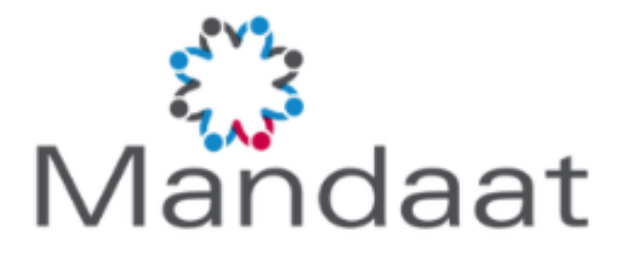

# INZIEN CLAIMSPECIFICATIES EN WERKGEVERSGEGEVENS

HANDLEIDING VOOR DE GEBRUIKER

| AUTEUR: | MANDAAT ASSURADEUREN |
|---------|----------------------|
| VERSIE: | 0.2                  |

DATUM: 01-05-2024

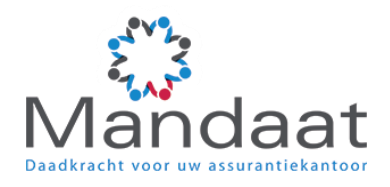

## INHOUDSOPGAVE

| 1 NAGAAN OF ER CLAIMSPECIFICATIES ZIJN, WERKGEVERGEGEVENS INZIEN | 3 |
|------------------------------------------------------------------|---|
| 2 CLAIMSPECIFICATIES INZIEN                                      | 4 |

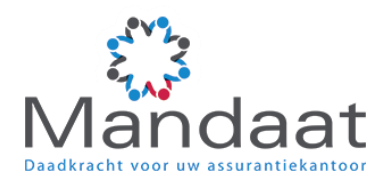

### 1 NAGAAN OF ER CLAIMSPECIFICATIES ZIJN, WERKGEVERGEGEVENS INZIEN

In het Klantportaal ("Home") kunt u via "Dossier zoeken" het dossier selecteren. Zijn er meerdere entiteiten gekoppeld, dan kunt u ook de werkgever selecteren.

In onderstaand voorbeeld vindt u dit zoekscherm in het midden bovenin het overzichtscherm. Het is mogelijk dat "Dossier zoeken" bij u op een andere plek op deze pagina zichtbaar is. Dit heeft te maken met de instellingen.

|                          | Goedemiddag Demo                            | Dostier zoeken      | Acties                                                                                                    |         |                    |
|--------------------------|---------------------------------------------|---------------------|----------------------------------------------------------------------------------------------------|---------|--------------------|
| Klantportaal             | Een fijne dag gewenstt                      | star I X            | (8)                                                                                                    |         |                    |
| Dossiers Verzuim         | Je vorige login was op 31-10-2021 om 17/22. | Cossier Starwars NV | Ziek (met dossier zoeken)                                                                                                    | Zwanger | Werknemer toevoege |
| Dossiers Ziek uit Dienst | Berichten 3                                 |                     |                                                                                                    |         |                    |
| Dossiers WGA             | Geen benchten                               | Taken 2             |                                                                                                    |         |                    |
|                          | ALLE BERICHTEN                              | Telast 🚯            | Opdracht verstrekken<br>(met dossier zoeken)                                                                                                    |         |                    |
| Stauturenen              | Recent bezocht                              | NAAR TAKEN          | A NEW YORK OF THE OWNER OF THE OWNER OF THE OWNER OF THE OWNER OF THE OWNER OF THE OWNER OF THE OWNER OF THE OWNER OF THE OWNER OF THE OWNER OF THE OWNER OF THE OWNER OF THE OWNER OWNER OWN |         |                    |
|                          | Dossier Starwars NV één minuut geleden      |                     | Orien Tronsmite Insuenten                                                                                                    |         |                    |
|                          | Organisatie                                 |                     | NAAR TRAJECTEN                                                                                                    |         |                    |
|                          | Grganisatiestructuur                        |                     |                                                                                                    |         |                    |
|                          |                                             |                     | Top langdurig verzuimers                                                                                                    |         |                    |
|                          |                                             |                     | Geen resultation                                                                                                    |         |                    |
|                          |                                             |                     | Top frequent verzuimers                                                                                                    |         |                    |
|                          |                                             |                     | Geen resultaten                                                                                                    |         |                    |

Klik op het dossier waarvan u de claimspecificatie(s) wilt inzien. U gaat dan automatisch naar het werkgeversoverzicht van dit dossier.

| Veert Ouite              | Dossler: Dossler Starwars NV o                                                                                                    |                                                       |                                        |                 |
|--------------------------|----------------------------------------------------------------------------------------------------|-------------------------------------------------------|----------------------------------------|-----------------|
| xpert Suite              | ・ 夏 Darwars NV ・ 目 Dasser Starwars NV                                                                                                    |                                                       |                                        | Acties +        |
| 🖶 Klantportaal           | Oversidad Taken Trajacteriduosiler Klantbeeld                                                                                                    |                                                       |                                        |                 |
| Dossiers Verzuim         | Nacanto Importan                                                                                                    |                                                       |                                        | Ale trajecter ? |
| Dossiers Ziek uit Dienst | Nr + Tajl & Protocol<br>1 2947 KLANT-Claim                                                                                                    | a Startdatum a Dioddatum a Diau<br>25 mir 2021 - Nixt | is Percentage is Status<br>Nixt Lopend |                 |
| Dossiers WGA             |                                                                                                    |                                                       |                                        |                 |
| M Statistieken           | Wetkgever                                                                                                    |                                                       |                                        | Ē               |
|                          | Cook An Stand Cook And Cook An |                                                       | + 10                                   | EVOLOGIN        |
| Vragen      □*           | Geest contactpersoon opgegeven:                                                                                                    |                                                       | Jan Galer                              |                 |
| 🗄 Instellingen           | Virzeheningen                                                                                                    |                                                       |                                        |                 |
| Inklappen                | Vanaf (1:-01-2019 - Verzuim Conventioneel                                                                                                    |                                                       |                                        | +               |

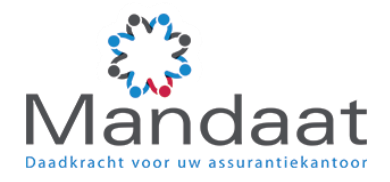

#### U ziet hier:

- dat er een claimstraject aanwezig is (1)
- de werkgevergegevens (2)
- eventuele contactpersonen die zijn opgegeven (3)
- welke verzekering(en) er op dit moment lopen (4)

NB: zijn de werkgevergegevens niet correct? Neem dan contact op met Mandaat Assuradeuren, <u>xpertsuite@mandaatassuradeuren.nl</u>. Zij helpen u graag verder.

In het voorbeeld is er een lopend claimstraject aanwezig. Dit betekent dat er één of meerdere claimspecificaties zijn die u kunt inzien. Hoe u hiervoor te werk moet gaan, vindt u in de volgende paragraaf.

#### 2 CLAIMSPECIFICATIES INZIEN

Voor het inzien van claimspecificaties gaat u na het doorlopen van de stappen in paragraaf 1 als volgt te werk:

- 1. Ga naar het tabblad "Taken"
- 2. U ziet hier dat er taken voor u klaarstaan. U ontvangt een taak voor iedere claimspecificatie die wij voor u in het systeem zetten. Deze taken staan dan op het tabblad "Taken" vermeld onder "Uit te voeren taken". Daarnaast staan ze vermeld op de startpagina (Klantportaal).

| Vaget Cuita              | Dossie       | asier Star   | wars NV o    |                                              |                          |                            |          |
|--------------------------|--------------|--------------|--------------|----------------------------------------------|--------------------------|----------------------------|----------|
| xpen Suite               |              | 13 NI        | 🔸 🖪 Dossie   | Stansars NV                                  |                          |                            | Acties - |
| # Klantportaal           | Oversicht    | Take         | Trajecter    | funder Riartheeld                            |                          |                            | 12       |
| Dossiers Verzuim         | Filter Alle  | eigen unger  | de taken 💌   |                                              |                          | Alle lopende trajecten     | ~        |
| Dossiers Ziek uit Dienst | Lit to voore | en takken    |              |                                              |                          |                            | *        |
| 222 V                    | Shifus       | Week.        | 1 Task Soort | n Taak                                       | <ul> <li>TgB.</li> </ul> | # Startdatum # Einddatum # |          |
| Dossiers WGA             | A 2.         | 12           | Opdracht     | Bristaat een nieuwe claimopeolificatie klaar | 29947                    | 11 jun 2021 14 jun 2021    |          |
| Lid Statisticken         | A 2.         | 32           | Opdnacht     | Er staat een neuwe daarspecificate klaar     | 29947                    | 11 jun 2021 14 jun 2021    |          |
|                          | A 53.        | 12           | Opdracht     | Er staat een nieuwe clemepeoficete inaar     | 20047                    | 11 jun 2021 14 jun 2021    |          |
|                          | Verstrekte   | taken        |              |                                              |                          |                            | ~        |
|                          | Er zijn gene | - gegevens à | rechiber     |                                              |                          |                            |          |
|                          | L 2268447219 |              |              |                                              |                          |                            |          |
|                          |              |              |              |                                              |                          |                            |          |

3. Om de claimspecificatie in te zien klikt u op het tabblad "Trajectendossier". U komt dan in het volgende scherm:

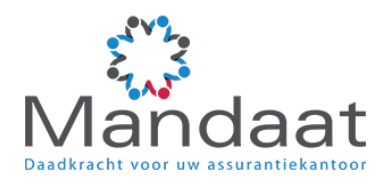

| Vport Cuito              | Dotsier Dostier Starwars NV o            |             |                                                |                                    |                        |          |
|--------------------------|------------------------------------------|-------------|------------------------------------------------|------------------------------------|------------------------|----------|
| Apert Suite              | 🗰 🔸 🖬 Starwars NV 🔸 🖪 Dosser Starwars NV |             |                                                |                                    |                        | Acties - |
| # Klantportaal           | Oversicht Takes Triquetterdensier R      | lanthavid   |                                                |                                    |                        | 0        |
| Dossiers Verzuim         | Zostan. Q. Q.                            | (ar         |                                                |                                    | Alle logende trajecten | *        |
| Dossiers Ziek uit Dienst | Develocioner                             |             |                                                |                                    |                        | •        |
| Dossiers WGA             | Geimporteerde documenten                 |             |                                                |                                    |                        | ±   ^    |
|                          | Document                                 | 8 Rennecken | a Traject                                      | a Datum a Gebruiker                | 1                      |          |
| Let. Statistieken        | Claimspecificatie apri 2021              |             | #LANT - Claim: 2021-03-25 - Heden (nr: 29947)  | 11 jun 2021 Claimbehandelaar, C    |                        |          |
|                          | Correctespecificate 11 pair 2021         |             | MLANT - Clare: 2021-03-05 - Heden (nr: 29947)  | 11 juni 2021 Claimbeitrandelaar, C |                        |          |
|                          | Claimspecificate meant 2021              |             | KLANT - Clarm. 2021-03-25 - Heden (nr. 29947)  | 11 jun 2021 Claimbetandelaar, C    |                        |          |
|                          | Overzichtsdocumenten                     |             |                                                |                                    |                        | ^        |
|                          | Considered                               |             | n Trapert                                      |                                    |                        |          |
|                          | Overzicht re-integratie activiteiten     |             | (=) #2.4NT-Claim 2021-03-25 - heden (nr 29947) |                                    |                        |          |
|                          |                                          |             |                                                |                                    |                        |          |

Hier vindt u onder "Gevalsdossier" de claimspecificatie die aan de taak gekoppeld is. Xpert Suite genereert voor iedere maand een claimspecificatie zodra de uitkering gedaan is.

Om de claimspecificatie in te zien, klikt u op de claimspecificatie regel. Links onderin het scherm wordt dan de claimspecificatie (pdf) zichtbaar:

| e C a appavispera        | uten                                      |                               |                                                                   |                                |                        | . Coturner |
|--------------------------|-------------------------------------------|-------------------------------|-------------------------------------------------------------------|--------------------------------|------------------------|------------|
| Xpert Suite              | Dessier Dessier Stanwars NV 💿             |                               |                                                                   |                                |                        |            |
| Apercounce               | 🕷 🔸 📓 Starwars NV 🔸 🛢 Dossier Starwars NV |                               |                                                                   |                                |                        | Actie      |
| Klantportaal             | Oversicht Taken Trajecterebeauler K       | anthreld                      |                                                                   |                                |                        |            |
| Dossiers Verzuim         | Zostan. Q. Q. B                           | ( <b>3</b>                    |                                                                   |                                | Alle lopende trajecten |            |
| Dossiers Ziek uit Dienst | Gevelsdossen                              |                               |                                                                   |                                |                        |            |
| Dossiers WCA             | Deimporteerde documenten                  |                               |                                                                   |                                |                        | ±          |
|                          | Document                                  | <ul> <li>Kenmerken</li> </ul> | o Traject                                                         | = Datum = Oebruiker            |                        |            |
| lat Statistieken         | Glaimapecificatie april 2021              | •                             | KLANT - Claim 2021 03-25 - Heden (w: 29947)                       | 11 pm 2021 Diambehandetaar, 0  |                        |            |
|                          | Correctespecificatie 11 juni 2021         |                               | KLANT - Claim: 2021-03-25 - Heden (nr: 29947)                     | 11 par 2021 Clambehandetaar, C |                        |            |
|                          | Claimspecificatie maart 2021              |                               | KL4NT - Claim: 2021 43-25 - Heden (nr. 29947)                     | 11 pm 2021 Claimbehandelaar, C |                        |            |
|                          | Overzichtsdocumenten                      |                               |                                                                   |                                |                        |            |
|                          | Document                                  |                               | a Traject                                                         |                                | 8                      |            |
|                          | Overzicht re-integratie activitetten      |                               | <ul> <li>#LANT - Claim: 2021-03-25 - heden (nr. 29947)</li> </ul> |                                |                        |            |
|                          |                                           |                               |                                                                   |                                |                        |            |
| ● Vregen 📑               |                                           |                               |                                                                   |                                |                        |            |
| i≣ Instellingen          |                                           |                               |                                                                   |                                |                        |            |
| Inklappen                |                                           |                               |                                                                   |                                |                        |            |
| 🕲 Uitloggen              |                                           |                               |                                                                   |                                |                        |            |
| Clampeofgatie apdf *     |                                           |                               |                                                                   |                                |                        | Allestonen |

Als u dit pdf-bestand opent, worden onderstaande pagina's zichtbaar.

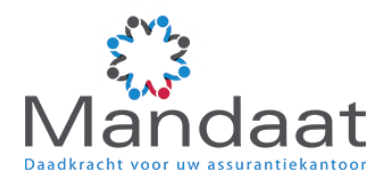

Op pagina 1 worden de algemene gegevens over de polis vermeld.

| = | Claimspecificatie april 2021_Dossier Starwars NV_20211031.pdf |                |                  | 13        | /2   -                   | 100% +              | 110             |               |        |                                        | ± 6 : |
|---|---------------------------------------------------------------|----------------|------------------|-----------|--------------------------|---------------------|-----------------|---------------|--------|----------------------------------------|-------|
|   |                                                               |                |                  |           |                          |                     |                 |               |        |                                        |       |
|   | Uitkeringsspecific                                            | atie op 1 2021 |                  |           |                          |                     |                 |               |        |                                        |       |
|   |                                                               | De             |                  |           |                          |                     |                 |               |        |                                        |       |
|   | Terliper                                                      | Vetellera      | er Ato           | Genet     | Periode                  |                     |                 |               |        |                                        |       |
|   | Barwars W<br>Unpatien 32<br>12200<br>14Hamgerbash             | Banache 1      | An sakarangan    |           | 01-04-2021<br>30-04-2021 |                     |                 |               |        |                                        |       |
|   | Patient                                                       | Pulsiument     | Verzeherngetigen | Loringia  | Partoss                  | Eiger name<br>Jagen | Werkgeverlanden | Vatarthioning | Cysley | Deble generating a per particle        |       |
|   | Verzahr Canvantionand                                         | 9878543        | Vectum           | Brub-kent | 01.01-2018               | 10                  | 20.00%          | 8.00%         | 0.00%  | Maard 1 - 12 100%<br>Maard 13 - 24 70% |       |

Op pagina 2 ziet u de informatie over de verzuimende medewerker van de betreffende maand en het uitkeringsbedrag dat u op uw rekening ontvangt.

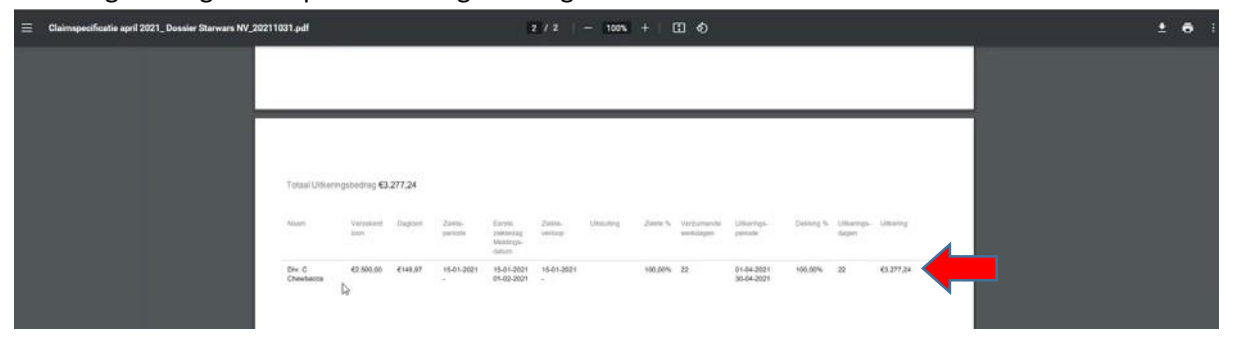

Denkt u dat er op de claimspecificatie iets niet klopt, of heeft u een vraag? Neem dan contact op met Mandaat Assuradeuren, 0314-749776. Zij helpen u graag verder.